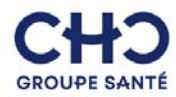

#### COMMENT ACCEDER AUX IMAGES

#### 1. Vous avez le compte rendu d'examen :

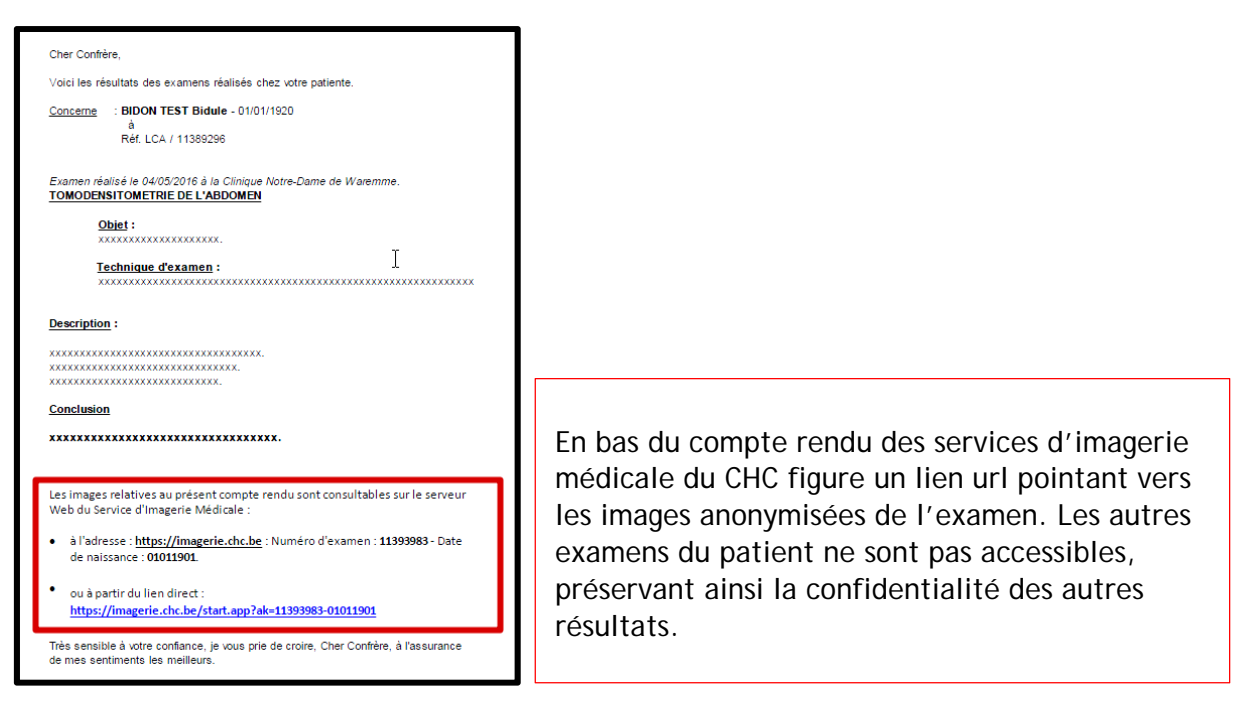

Il y a deux façons d'accéder aux images anonymisées de l'examen décrit dans le compte rendu :

a. A partir de l'adresse https://imagerie.chc.be :

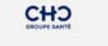

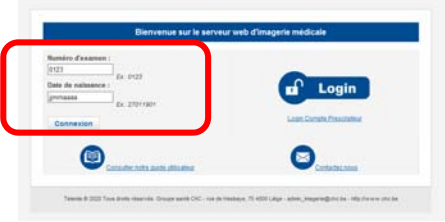

Encodez le numéro d'examen et la date de naissance du patient, indiqués sur le compte rendu, puis pressez le bouton « Connexion ».

b. A partir du lien direct :

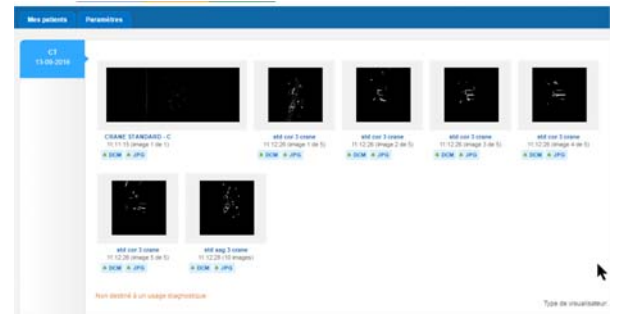

Un simple clic sur le lien indiqué sur le compte rendu ouvre l'examen.

Les autres examens du patient ne sont pas accessibles, préservant ainsi la confidentialité des autres résultats.

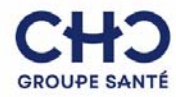

#### 2. Par votre compte « médecin prescripteur »

Les prescripteurs réguliers peuvent obtenir « compte prescripteur » en s'adressant au Service d'Imagerie Médicale.

1. Sur la page <u>https://imagerie.chc.be</u>, dans la partie « login », si vous n'avez pas encore d'accès, vous serez invités à le créer.

| Date de nuissance :<br>Connexion<br>Connexion | Login<br>Los: Consta Pasacitar | Lagic:<br>Mot de passe:<br>Se souver de mo<br>Commonien. Mot de zonen subét. 2 | Pas encore d'accès ?<br>Pour deterro un actés : tribate sur la le<br>enfession et surveir enfranctere.<br>Crêter un consule<br>Vetre Lagn est composé des d'<br>maan |
|-----------------------------------------------|--------------------------------|--------------------------------------------------------------------------------|----------------------------------------------------------------------------------------------------|
|-----------------------------------------------|--------------------------------|--------------------------------------------------------------------------------|----------------------------------------------------------------------------------------------------|

2. Il vous suffira de compléter le document en ligne et de l'envoyer.

| ntrez ici les 6 premiers chiffres de votre numéro INAMI                                                                                        |                                                                                                    |
|----------------------------------------------------------------------------------------------------|----------------------------------------------------------------------------------------------------|
| Login: *  Prénom: *  Nom: *  Nom: *  Retaper votre mot de passe: *  Adresse e-mail: *  Téléphone professionnel:  Téléphone professionnel:      | Informations Rempilsez le formularie di-contre pour obtenir un accès. Unter demande devra ensute être approuvée par un administrateur: Les champs indqués par une " sont obligatoires Votre Login est composé des 6 permiers chiffres de votre numéro INAMI                                  |
| Numéro médical:         Entrez les caractères figurant dans l'image ci-dessous.         Vérification des mots *         Envoyer         Retour | Complétez les champs obligatoires et envoye<br>le formulaire de demande, en n'oubliant pas<br>votre <u>adresse</u> : Vous recevrez la confirmatio<br>de votre inscription par courrier postal.<br>Attention : Votre Login doit être composé de<br>6 premiers chiffres de votre numéro INAMI. |

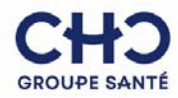

- 3. A la réception de votre demande, les administrateurs vous enverront par courrier postal votre identifiant et votre mot de passe personnalisés.
- 4. Vous pourrez ensuite vous rendre sur le site <u>https://imagerie.chc.be</u>, entrer vos login et mot de passe afin de visualiser, en plus des images, le compte rendu de tous les examens que vous avez prescrits.

| Numéro d'examen :              |                                                                                                    |                                |                               |
|--------------------------------|----------------------------------------------------------------------------------------------------|--------------------------------|-------------------------------|
| 0123 Bx: 0123                  |                                                                                                    | Login:                         | Pas encore d'accès 7          |
| grimaaaa Ex. 27011001          | Login                                                                                                    | Mot de passa:                  | lien ci-dessous et suivez les |
|                                |                                                                                                    |                                | instructions.                 |
| Connexion                      | LOUIS AND A CONTRACTOR OF A CONTRACTOR OFTA CONTRACTOR OFTA CONTRACTOR OFTA CO | 12 Se souvenir de mai          | Criter un cursote             |
|                                |                                                                                                    |                                |                               |
|                                |                                                                                                    | Connection Motor parse suble 7 |                               |
| Consider tobs wide utilisation | Contestez.nous                                                                                                    |                                |                               |

Par cette connexion, vous aurez accès aux images <u>ET</u> aux comptes rendus de tous les examens d'Imagerie Médicale et de Médecine Nucléaire du CHC que vous aurez prescrits pour vos patients, sans plus passer par Mexi ni consulter les copies papier.

Cet accès est valable jusqu'au 31 janvier de chaque année. Il vous faudra introduire une nouvelle demande, exactement comme vous venez de le faire, mais avec <u>un nouveau mot</u> <u>de passe</u>. Un courrier de confirmation vous sera adressé dès réception de votre demande.

Vous pouvez afficher les patients par ordre alphabétique ou par date d'examen, ou simplement faire une recherche précise à partir de la <u>petite fenêtre</u> prévue à cet effet :

| les patients Paramètres                                                                                                    |                   |                  |           |                  |        |
|----------------------------------------------------------------------------------------------------|-------------------|------------------|-----------|------------------|--------|
|                                                                                                    |                   |                  |           |                  |        |
| Mes patients                                                                                                    |                   |                  |           |                  |        |
| Patient                                                                                                    | Date de naissance | Dernier examen 👻 | Catégorie | Туре             | Cantor |
| Contrast Action to an                                                                                                    | 04/09/1956        | 24/10/2016       | SR        | Exam full report | LU     |
| AND INC. AV                                                                                                    | 13/10/1982        | 22/10/2016       | SR        | Exam full report | NON LU |
| The second second second second second second second second second second second second second second second s                                                                                                    | 20/08/1999        | 30/09/2016       | SR        | Exam full report | LU     |
| TESTRSW A                                                                                                    | 01/01/1901        | 13/09/2016       | CR        | ABDOMEN          | LU     |
| A REAL PROPERTY.                                                                                                    | 18/08/1994        | 03/09/2016       | SR        | Exam full report | LU     |
| THE REPORT OF                                                                                                    | 18/10/1960        | 24/08/2016       | SR        | Exam full report | NON LU |
| CONTRACTOR AND DATE                                                                                                    | 27/04/1942        | 20/08/2016       | US        |                  | NON LU |
| deputition device cards                                                                                                    | 07/04/1952        | 12/08/2016       | SR        | Exam full report | LU     |
| NPARA INCOME                                                                                                    | 11/07/1950        | 08/08/2016       | SR        | Exam full report | NON LU |
| PERSONAL PROPERTY AND INCOME.                                                                                                    | 18/02/1943        | 05/08/2016       | SR        | Exam full report | LU     |
| August 1000                                                                                                    | 09/12/1922        | 30/07/2016       | SR        | Exam full report | NON LU |
| and the second second se | 18/07/1959        | 29/07/2016       | SR        | Exam full report | LU     |
| 100 B 00 C 00 C 00 C 00 C 00 C 00 C 00 C                                                                                                    | 17/11/1956        | 29/07/2016       | SR        | Exam full report | NON LU |

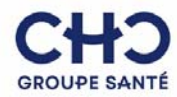

Les avantages de cette solution :

- vous n'avez plus besoin d'attendre la réception des comptes rendus pour voir les résultats d'examens,
- vous avez accès à l'historique des examens dont tous vos patients ont bénéficié au CHC, et vous pourrez ainsi suivre facilement leur évolution.

#### COMMENT VISUALISER LES IMAGES

Une fois le patient et l'examen sélectionnés, la page affiche une vignette par série d'images disponible.

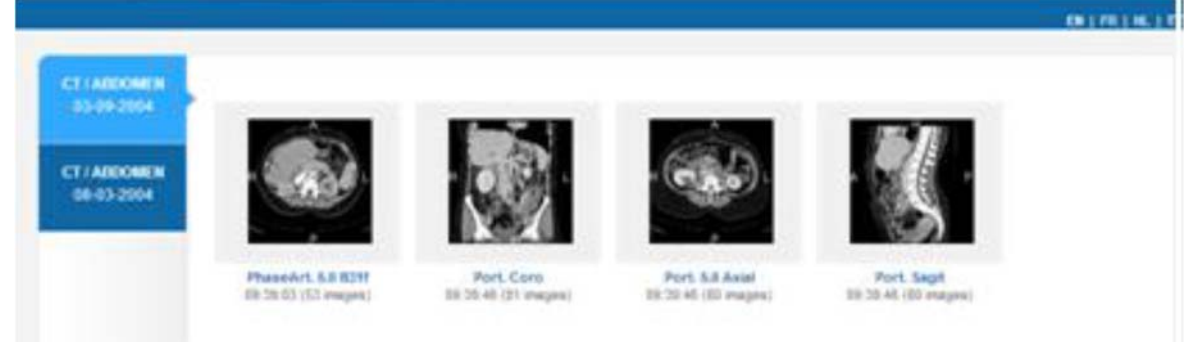

Cliquez sur une des vignettes pour avoir accès aux images de la série.

#### Glossaire :

*CR : Radiographie CT : Scanner MR : IRM PT : PET-Scanner NM : Examen de Médecine Nucléaire SR/Exam full report : Compte rendu de l'examen. US : Echographie XA : Imagerie interventionnelle* 

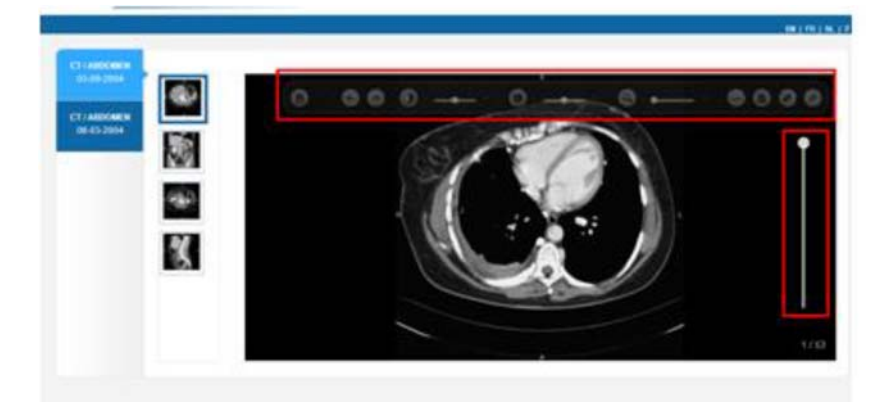

• Cliquez sur l'imagette de la série (située à gauche de l'image) pour changer de série d'images.

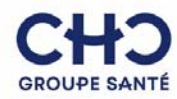

- Pour faire défiler les images, faites tourner la roulette de votre souris ou utilisez la réglette (ascenseur) à droite de l'image.
- En haut de l'image se trouve la barre de boutons avec les fonctions suivantes:

| 0                 | Bouton de restauration                                         |
|-------------------|----------------------------------------------------------------|
| 0                 | Bouton de rotation sens horlogique                             |
| 0                 | Bouton de rotation sens anti-horlogique                        |
| 0 *               | Variation de contraste                                         |
| O ··              | Variation de luminosité                                        |
|                   | Zoom                                                           |
| Ð                 | Outil de mesure                                                |
|                   | Bouton d'enregistrement de l'image sur le disque dur           |
| O <sub>ou</sub> O | Bouton d'affichage en plein écran ou retour en écran<br>normal |
| $\odot$           | Bouton pour masquer ou restaurer la barre d'outils             |

### Visualisation des images sur mobile

Si vous accédez aux images via un mobile (smartphone ou tablette), le visualisateur sera adapté au mobile.

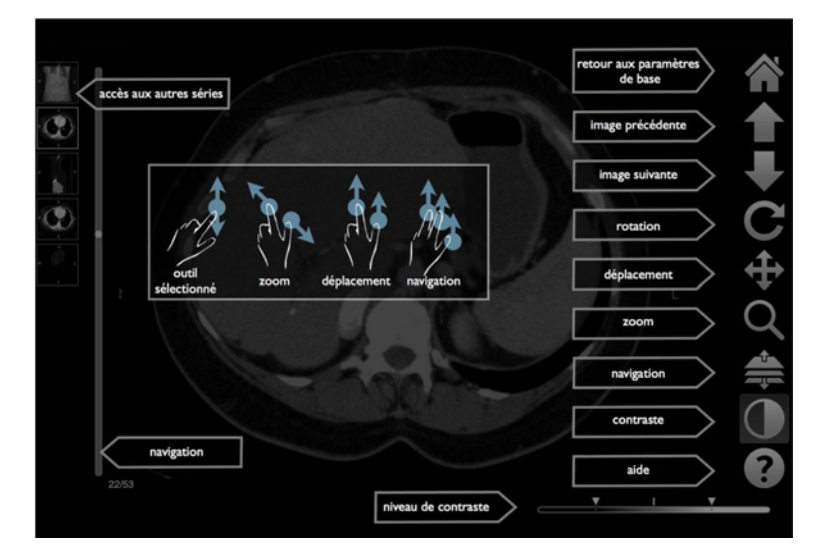

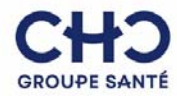

COMMENT TELECHARGER LES IMAGES

- IL est possible de télécharger les images en qualité JPEG non diagnostique, et/ou en qualité DICOM diagnostique.
- Votre navigateur Web vous signalera si les documents ne sont plus en ligne. Si le serveur doit republier l'information, il vous invitera à encoder votre adresse email pour vous prévenir quand la publication est terminée (quelques minutes).
- Dans tous les cas, la page se rafraîchira dès que les informations seront disponibles.

#### Téléchargement en qualité non diagnostique JPEG

• Depuis la liste des séries de l'examen, cliquez sur le bouton "JPG" situé sous une série.

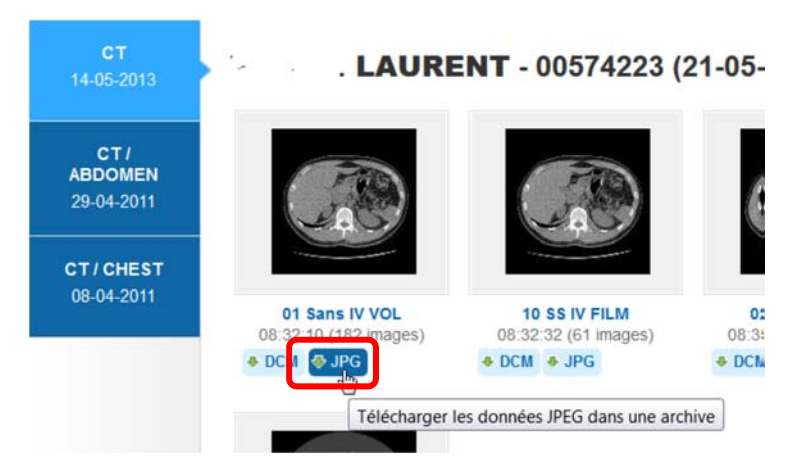

• Depuis les images, cliquez sur le bouton "Téléchargement JPEG" situé en haut à gauche des images.

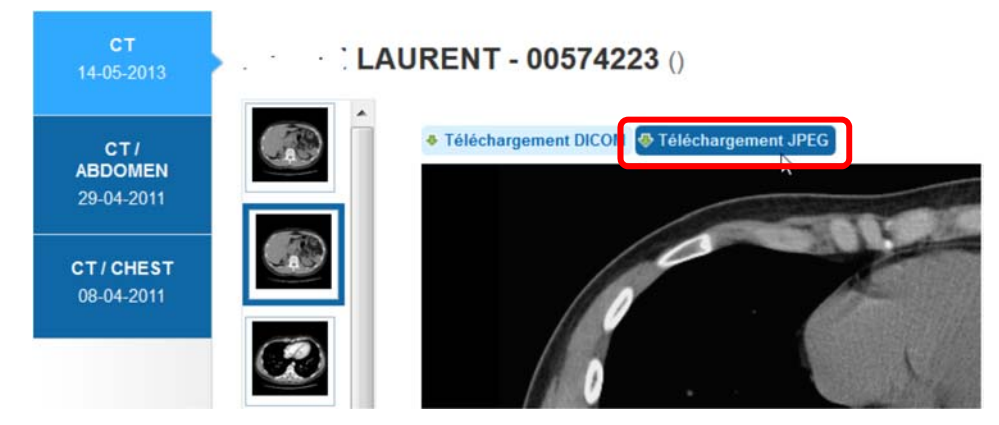

Vous allez ainsi télécharger une archive (fichier 'ZIP') contenant les images de la série sélectionnée.

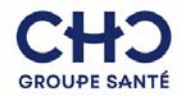

Téléchargement en qualité diagnostique DICOM

Depuis la liste des séries de l'examen, cliquez sur le bouton "DCM" situé sous une série ou depuis la vue affichant les images, cliquez sur le bouton "Téléchargement DICOM".

Cette option téléchargera un fichier "ZIP" contenant les images DICOM.

Attention ! Un visualisateur DICOM devra alors être installé sur votre machine.

INDISPONIBILITE DES IMAGES

En cas d'indisponibilité des images (si besoin des images DICOM, ou simplement audelà de 6 mois pour les .JPG), possibilité de récupération sur demande via l'interface.

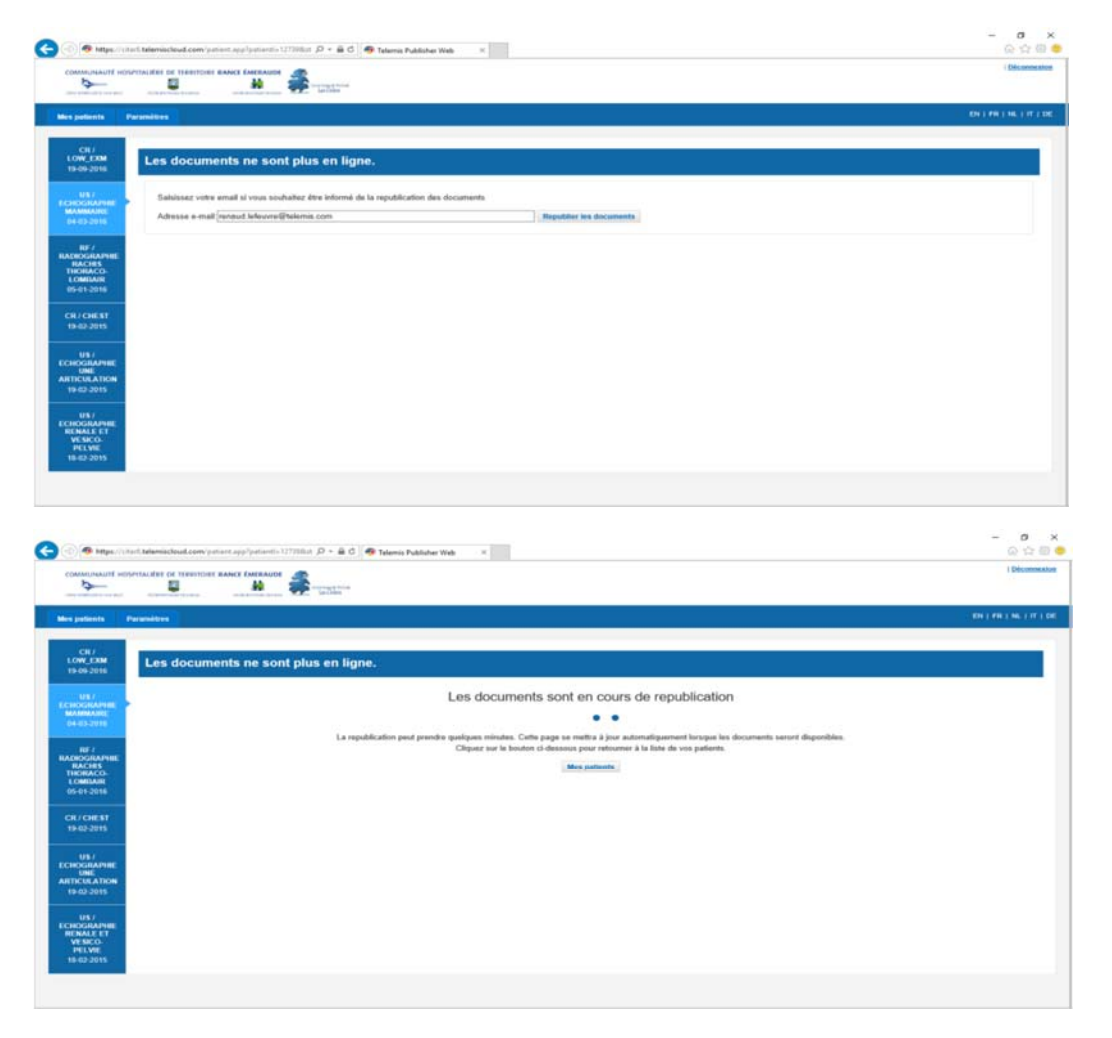

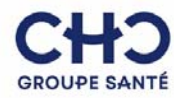

| 0 to 9                                           |
|--------------------------------------------------|
| ( Distances has                                  |
| ( EN ) #N ) N. ( IT ) DR                         |
|                                                  |
|                                                  |
|                                                  |
| Type de vitrualitativa: Avancé   Tanghi   Modele |
|                                                  |
|                                                  |
|                                                  |

| CHD<br>GROUPE GANTÉ                                                 |                                                                               |                                     |
|---------------------------------------------------------------------|-------------------------------------------------------------------------------|-------------------------------------|
| Bienvenue sur le serveur                                            | web d'imagerie médicale                                                       |                                     |
| Numéro d'examen :<br>123<br>Ex: 0123<br>Date de naissance :         | Login                                                                         |                                     |
| Ex: 27011901                                                        | Login Compte Prescripteur                                                     | N'hésitez pas à nous contacter pour |
| Consulter note cuide utilisateur                                    |                                                                               | transmettre vos remarques.          |
| Telemis © 2020 Tous droits réservés. Groupe santé CHC - rue de Hesi | oaye, 75 4000 Le <del>ye - eann _ magar regent, co - mp / m m v</del> .chc.bo |                                     |